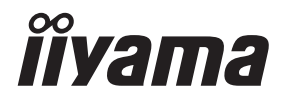

# GEBRUIKERSHANDLEIDING

# **LCD Monitor**

# ProLite X4373UHSU

Dank u dat u voor deze iiyama LCD monitor heeft gekozen.

Wij raden u aan een paar minuten de tijd te nemen om deze korte maar complete handleiding zorgvuldig door te lezen, voordat u de monitor instaleert en inschakelt. Bewaar deze handleiding goed om later als referentie te gebruiken. NEDERLANDS

# CONFORMITEITSVERKLARING CE-MARKERING

Deze LCD monitor voldoet aan de eisen van EG/EU-richtlijn 2014/30/EU "EMC-richtlijn", 2014/35/EU "Richtlijn ten aanzien van laagspanning", 2009/125/EG "ErP-richtlijn" en 2011/65/ EU "RoHS-richtlijn".

Het niveau van de elektromagnetische gevoeligheid is zo gekozen dat bij aansluiting op het openbare laagspanningsnet zowel binnen als buiten een goede werking wordt verkregen in woongebieden, op bedrijfsterreinen, gebieden met lichte industrie en bij kleinschalige ondernemingen.

IIYAMA CORPORATION: Wijkermeerstraat 8, 2131 HA Hoofddorp, The Netherlands

Modelnr. : PL4373UH

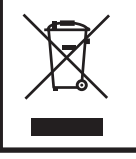

Wij bevelen recycling van gebruikte produkten aan. Neemt u hiervoor contact op met uw dealer of het iiyama service center. Informatie over recycling kunt u verkrijgen via het internet op het volgende adres: http://www.iiyama.com U kunt vanuit hier toegang verkrijgen tot de web pagina's van verschillende landen.

- Wij behouden ons het recht voor om specificaties zonder voorafgaand bericht te wijzigen.
- Alle handelsmerken die in deze gebruikershandleiding worden gebruikt zijn het eigendom van de respectieve eigenaars daarvan.
- Eprel registratienummer X4373UHSU-B1 : 756755

# INHOUDSOPGAVE

| VEILIGHEIDSVOORSCHRIFTEN                | 1  |
|-----------------------------------------|----|
| VOORZORGSMAATREGELEN                    | 1  |
| SPECIALE OPMERKINGEN OVER LCD MONITOREN | 3  |
| KLANTENSERVICE                          | 3  |
| REINIGING                               | 3  |
| VOORDAT U DE MONITOR GEBRUIKT           | 4  |
| EIGENSCHAPPEN                           | 4  |
| DE INHOUD VAN HET PAKKET CONTROLEREN    | 4  |
| INSTALLATIE                             | 5  |
| INSTALLEREN EN VERWIJDEREN VAN DE VOET  | 6  |
| BESTURINGSELEMENTEN EN AANSLUITINGEN    | 7  |
| FUNCTIES VAN AFSTANDSBEDIENING          | 8  |
| DE AFSTANDBEDIENING GEREED MAKEN        | 9  |
| BASISBEDIENING                          | 10 |
| DE MONITOR AANSLUITEN                   | 13 |
| INSTELLING VAN DE COMPUTER              | 15 |
| DE KIJKHOEK AANPASSEN                   | 15 |
| DE MONITOR GEBRUIKEN                    |    |
| INHOUD VAN HET AANPASSINGSMENU          | 17 |
| STANDBY FUNCTIE                         | 27 |
| PROBLEMEN OPLOSSEN                      |    |
| RECYCLE-INFORMATIE                      | 29 |
| BIJLAGE                                 |    |
| SPECIFICATIES                           |    |
| AFMETINGEN                              | 31 |
| ONDERSTEUNENDE TIMING                   | 31 |

# VEILIGHEIDSVOORSCHRIFTEN

# VOORZORGSMAATREGELEN

# WAARSCHUWING

### **GEBRUIK DE MONITOR NIET ALS U PROBLEMEN VERMOEDT**

Als u abnormale verschijnselen opmerkt, zoals rook, vreemde geluiden of dampen, moet u onmiddellijk de stekker van de monitor uit het stopcontact halen en contact opnemen met uw dealer of met iiyama. Het is erg gevaarlijk de monitor nog langer te gebruiken, dit kan brand of elektrische schokken veroorzaken.

# **VERWIJDER NOOIT DE BEHUIZING**

Binnen in de monitor bevinden zich hoogspanningscircuits. Als u de behuizing verwijdert, loopt u het risico op brand of elektrische schokken.

#### PLAATS GEEN VOORWERPEN IN DE MONITOR

Plaats geen voorwerpen in de monitor en mors geen vloeibare stoffen zoals water in de monitor. Als dit per ongeluk toch gebeurt, moet u onmiddellijk de stekker van uw monitor uit het stopcontact halen en contact opnemen met uw dealer of met iiyama. Als u de monitor gebruikt terwijl er zich een voorwerp in bevindt, kan dit brand, elektrische schokken of schade veroorzaken.

#### PLAATS DE MONITOR OP EEN VLAK, STABIEL OPPERVLAK

De monitor kan, als hij valt of gevallen is, letsel veroorzaken.

#### **GEBRUIK DE MONITOR NIET IN DE BUURT VAN WATER**

Gebruik de monitor niet op een plaats waar er water op de monitor terecht kan komen. Dit kan brand of elektrische schokken veroorzaken.

### **GEBRUIK DE OPGEGEVEN VOEDING**

Zorg ervoor dat u de monitor alleen gebruikt met de opgegeven voeding. Gebruik van de onjuiste voeding zal defecten veroorzaken en kan brand of elektrische schokken tot gevolg hebben.

#### **BESCHERM DE KABELS**

Trek niet aan het netsnoer of de signaalkabel. Zorg ervoor dat deze kabels niet worden geknikt en dat de monitor of andere zware voorwerpen niet op de kabels worden geplaatst. Als een kabel beschadigd is, kan dat brand of elektrische schokken tot gevolg hebben.

# **ONGUNSTIGE WEERSOMSTANDIGHEDEN**

Het is raadzaam om de monitor niet te gebruiken tijdens zware storm. De herhaalde stroomonderbrekingen kunnen defecten veroorzaken. Het is ook raadzaam om tijdens deze omstandigheden de stekker niet aan te raken omdat dit elektrische schokken kan veroorzaken.

# PAS OP

# PLAATSING

Zet de monitor niet op een plaats waar plotselinge temperatuurschommelingen kunnen optreden, of in vochtige, stoffige of rokerige ruimten. Dit kan brand, elektrische shokken of schade veroorzaken. Vermijd ook ruimten waar de zon of ander licht rechtstreeks op de monitor kan schijnen.

# PLAATS DE MONITOR NIET OP EEN GEVAARLIJKE PLEK

Als de monitor niet op een geschikte positie geplaatst is kan de monitor omvallen en letsel tot gevolg hebben. Zorg er ook voor dat er geen zware voorwerpen op de monitor geplaatst worden en zorg ervoor dat kinderen niet aan de kabels kunnen trekken en daardoor letsel oplopen.

# ZORG VOOR EEN GOEDE VENTILATIE

Er zijn ventilatie-openingen aangebracht om te voorkomen dat de monitor oververhit raakt. Als de openingen worden afgedekt of als er een voorwerp in de buurt van de openingen wordt geplaatst kan brand ontstaan. Plaats de monitor in verband met de luchtcirculatie ten minste 10cm (4 inches) van de muur af. Bij het verwijderen van de monitorvoet kunnen de ventilatiesleuven aan de achterkant van de monitor worden geblokkeerd. Dit kan de monitor overhitten en brand of schade veroorzaken. Zorg voor voldoende ventilatie bij het verwijderen van de monitorvoet. Als u de monitor gebruikt terwijl deze achterover is gekanteld, op zijn zij ligt of ondersteboven staat, of als de monitor op vloerbedekking of een zachte ondergrond geplaatst wordt, kan ook schade ontstaan.

# HAAL DE STEKKERS LOS ALS U DE MONITOR VERPLAATST

Zet de monitor uit en haal de stekker uit het stopcontact en zorg ervoor dat de signaal kabel niet aangesloten zijn als u de monitor verplaatst. Anders kan dit brand of elektrische schokken tot gevolg hebben.

# HAAL DE STEKKER UIT HET STOPCONTACT

Om ongelukken te voorkomen is het raadzaam om de stekker van de monitor uit het stopcontact te halen als u de monitor lange tijd niet gebruikt.

# TREK AAN DE STEKKER, NIET AAN HET SNOER

Om de stroom-adapter, netsnoer of signaalkabel te verwijderen dient u altijd aan de stekker zelf te trekken en nóóit aan het snoer zelf. Dit zou brand en/of een elektrische schok kunnen veroorzaken.

# RAAK DE STEKKER NIET MET NATTE HANDEN AAN

Het in of uit het stopcontact halen van de stekker met natte handen kan elektrische schokken veroorzaken.

# ALS U DE MONITOR OP UW COMPUTER PLAATST

Zorg ervoor dat de computer sterk genoeg is om het gewicht van de monitor te dragen, dit kan schade aan uw computer veroorzaken.

# **KIJK UIT VOOR UW HANDEN EN VINGERS!**

Let erop dat uw vinger of hand niet bekneld raakt als u de hoek aanpast.

#### **OPMERKING AANGAANDE 24/7-GEBRUIK**

Dit product is niet specifiek ontworpen voor 24/7-gebruik onder alle denkbare omstandigheden.

# **VOOR EEN ENKELE GEBRUIKER**

Dit product is in eerste instantie bedoeld voor nauwkeurige inspectie door een enkele gebruiker.

# **OVERIGE**

#### **ERGONOMISCHE AANBEVELINGEN**

Om vermoeide ogen te voorkomen, moet u de monitor niet gebruiken tegen een lichte achtergrond of in een donkere ruimte. Voor optimaal comfort moet u de monitor net onder het oogniveau plaatsen en moet de afstand tussen uw ogen en de monitor 40-60 cm zijn. Als u langere tijd achter de monitor zit is het raadzaam om 10 minuten per uur rust te nemen. Continue kijken naar het beeldscherm kan vermoeidheid van de ogen veroorzaken.

# SPECIALE OPMERKINGEN OVER LCD MONITOREN

De volgende verschijnselen zijn normaal en geven geen probleem aan:

- OPMERKING Als u de LCD-monitor voor de eerste keer aanzet, kan het voorkomen dat het beeld niet in het weergavegebied past van het type computer dat u gebruikt. In dat geval moet u de beeldpositie instellen.
  - Het kan zijn dat de helderheid niet over het hele scherm gelijk is. Dit is afhankelijk van het patroon dat u voor het bureaublad gebruikt.
  - Als gevolg van de aard van het LCD scherm is het mogelijk dat er een nabeeld van het vorige scherm blijft staan na verandering van het beeld, wanneer hetzelfde beeld enkele uren zichtbaar is. In dit geval wordt het scherm langzaam hersteld door het beeld te veranderen of de LCD voor enkele uren uit te zetten.

# **KLANTENSERVICE**

**OPMERKING** Als u het apparaat voor onderhoud moet retourneren en u de originele verpakking niet meer hebt, moet u het apparaat niet in een andere verpakking versturen. Neem contact op met de dichtstbijzijnde iiyama vestiging of dealer voor advies of vervangende verpakking.

# REINIGING

#### WAAR-Als er tijdens het schoonmaken voorwerpen of vloeistoffen in de monitor terecht SCHUWING komen, moet u onmiddellijk de stekker uit het stopcontact halen en contact opnemen met uw dealer of met iiyama.

- PAS OP
- Zet om veiligheidsredenen de monitor uit en haal de stekker uit het stopcontact, voordat u de monitor gaat reinigen.

# **OPMERKING** Zorg ervoor dat u de beschermlaag van het LCD scherm niet beschadigt door met een hard voorwerp te krabben of te wrijven.

Gebruik nooit een van de volgende oplosmiddelen. Hiermee beschadigt u de behuizing en het LCD scherm.

| Verdunner                    | Spray-reiniger                |
|------------------------------|-------------------------------|
| Benzine                      | Was                           |
| Schurende reinigingsmiddelen | Zuur of alkalisch oplosmiddel |

- Als de behuizing gedurende een lange periode contact maakt met een product van rubber of plastic, kan dit de verf van de behuizing aantasten.
- BEHUIZING Vlekken kunt u verwijderen met een doek die licht bevochtigd is met een mild, reinigend oplosmiddel. Veeg de behuizing vervolgens met een zachte droge doek af.
- LCD Periodiek reinigen met een zachte droge doek wordt aanbevolen.
- SCHERM Gebruik geen tissue papier etc. omdat deze het LCD scherm beschadigen.

# **VOORDAT U DE MONITOR GEBRUIKT**

# EIGENSCHAPPEN

- Ondersteunt resoluties tot 3840 × 2160
- Hoog contrast 4000:1 (Standaard), Verh. Contrast verrichting voorhanden / Helderheid 400cd/m<sup>2</sup> (Standaard) / Snelle reactietijd van 3ms (Grijs tot Grijs)
- Flicker Free
- Blue Light Reducer
- Digital Character Smoothing
- 2 × 7W stereo luidsprekers
- Standby Functie
- Voldoet aan de VESA montagestandaard (200mm×100mm)
- Opening voor beveiliging

# DE INHOUD VAN HET PAKKET CONTROLEREN

De volgende accessoires bevinden zich in de verpakking. Controleer of deze allemaal aanwezig zijn. Als er iets ontbreekt of beschadigd is, gelieve u contact op te nemen met uw plaatselijke iiyama-dealer of de regionale iiyama-vestiging.

- Stroomkabel\*
  USB-kabel
- HDMI-kabel
- Afstandsbediening
  - Monitorvoet-Basis met een schroef
- DisplayPort-kabel
- Batterijen (2 stuks)
- Veiligheidsinstructies

- Koptelefoon houderSnel-start-handleiding
- PAS OP \*

\* De classificatie van de stroomkabel die wordt geleverd in gebieden met 120V is 10A/125V. Als in uw regio een hogere spanning gebruikelijk is, dan moet een stroomkabel met een classificiatie 10A/250V worden gebruikt. De garantie gaat echter verloren in geval van problemen of schade die veroorzaakt is door een stroomkabel die niet is geleverd door iiyama.

Gebruik een goedgekeurd stroomkabel groter of gelijk aan H05VVF, 3G, 0,75mm<sup>2</sup>.

# INSTALLATIE

PAS OP Overtuig uzelf voordat u gaat installeren, dat de betreffende muur, plafond of bureaublad arm bestand is tegen het gewicht van de te installeren monitor met de te gebruiken beugel.

# < VESA MUURBEUGEL >

PAS OP ■ Als u de VESA muurbeugel gebruikt hou dan rekening met de dikte van het beugelstation, Draai de M4 Schroeven (4 stuks) aan met de tussenring gebruik de "L" lengte van 10mm om de monitor vast te maken. Als u de schroef er verder in draait kan dat elektrische schokken of schade veroorzaken door het in contact komen met de elektrische onderdelen binnen in de monitor.

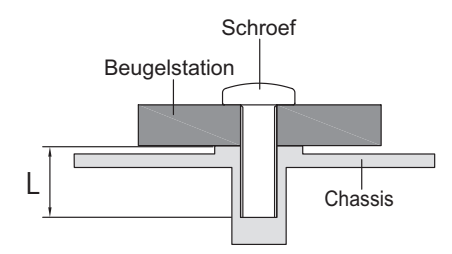

### < DE MONITOR ROTEREN >

De monitor is zo ontworpen dat deze de landscape- stand gebruikt kan worden.

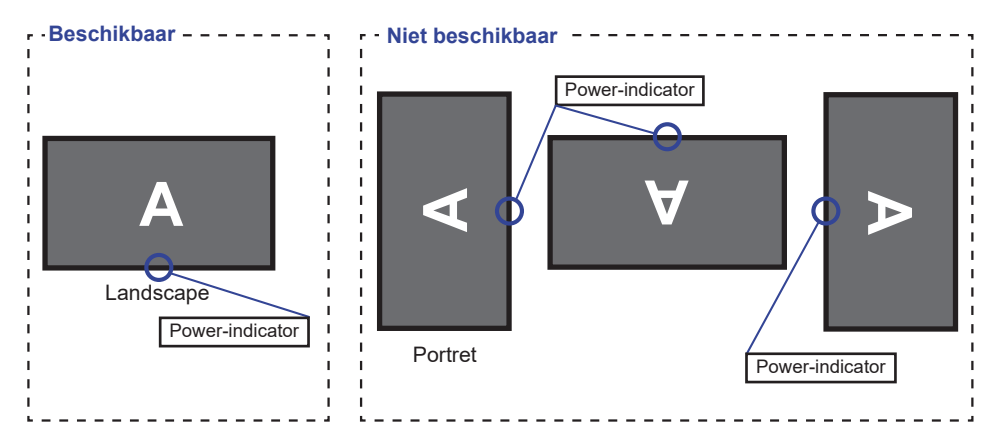

# INSTALLEREN EN VERWIJDEREN VAN DE VOET

- **LET OP** Plaats de monitor op een stabiele ondergrond. De monitor kan letsel of schade veroorzaken als deze omvalt.
  - Stoot niet tegen de monitor. Dit kan schade veroorzaken.
  - Alvorens de voet te verwijderen, of te monteren, eerst de aansluitkabels verwijderen om elektrische schokken en/of schade te voorkomen.

#### <Installatie>

- Plaats een zachte doek op tafel voordat u begint zodat de monitor niet kan worden bekrast. Leg de monitor plat op tafel met het beeldscherm naar beneden.
- ② Installeer de Monitorvoet-Basis zoals getoond op onderstaande figuur.
- ③ Draai de 'vleugel-schroef' vast om de Monitorvoet-Basis aan de monitor te bevestigen.

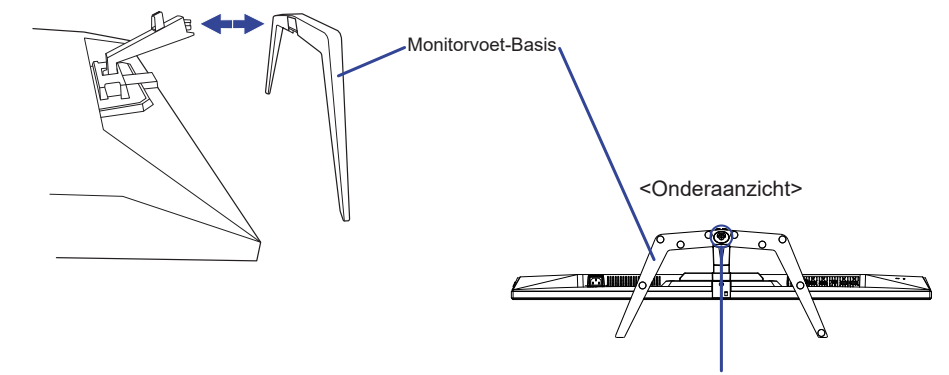

'Vleugel-schroef' ter Monitorvoet-Basis

#### <Verwijderen>

- Plaats een zachte doek op tafel voordat u begint zodat de monitor niet kan worden bekrast. Leg de monitor plat op tafel met het beeldscherm naar beneden.
- 2 Draai de 'vleugel-schroef' los om de Monitorvoet-Basis van de monitor te verwijderen.

# **BESTURINGSELEMENTEN EN AANSLUITINGEN**

#### <Voorkant>

<Achterkant>

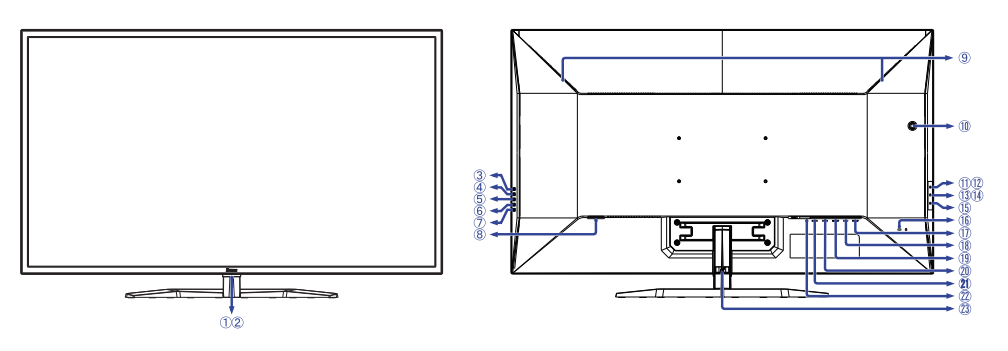

- Power-indicator
   OPMERKING Blauw: Normaal gebruik Oranje: Standby modus
- 2 Sensor voor afstandsbediening
- ③ Ingangsselectie Knop (INPUT)
- ④ + Knop (+)
- (5) Knop ( )
- 6 Menu Knop (MENU)
- (1) Aan/Uit-Knop ( (1))
- (8) Stroomaansluiting (  $\sim$  : Wisselstroom)
- ④ Luidsprekers
- (1) Koptelefoon Houder \*
- USB 2,0 DOWN-aansluiting ( ∽⇔ 5V, 500mA)
- USB 2,0 DOWN-aansluiting ( \$\$ 5V, 500mA)
- (3) USB 3,0 DOWN-aansluiting ( 45V, 900mA) Blauw
- (I) USB 3,0 DOWN-aansluiting ( SV, 1,5A) Geel
- 15 USB 3,0 UP-aansluiting ( 🚓 )
- 16 Bevestiging voor veiligheidsslot
  - OPMERKING U kunt een veiligheidsslot en -kabel bevestigen zodat de monitor niet zonder uw toestemming kan worden verwijderd.

- ① DisplayPort-uitgang-aansluiting (DP OUT)
- (1) DisplayPort-ingang-aansluiting (DP IN)
- (19 Mini DisplayPort-aansluiting (MINI DP)
- 1 HDMI-aansluiting (HDMI1)
- 1 HDMI-aansluiting (HDMI2)
- ② Koptelefoon-aansluiting ( )
- (3) Kabel Houder
- \* Indien noodzakelijk, bevestig de Koptelefoon Houder doormiddel van een draai.

# FUNCTIES VAN AFSTANDSBEDIENING

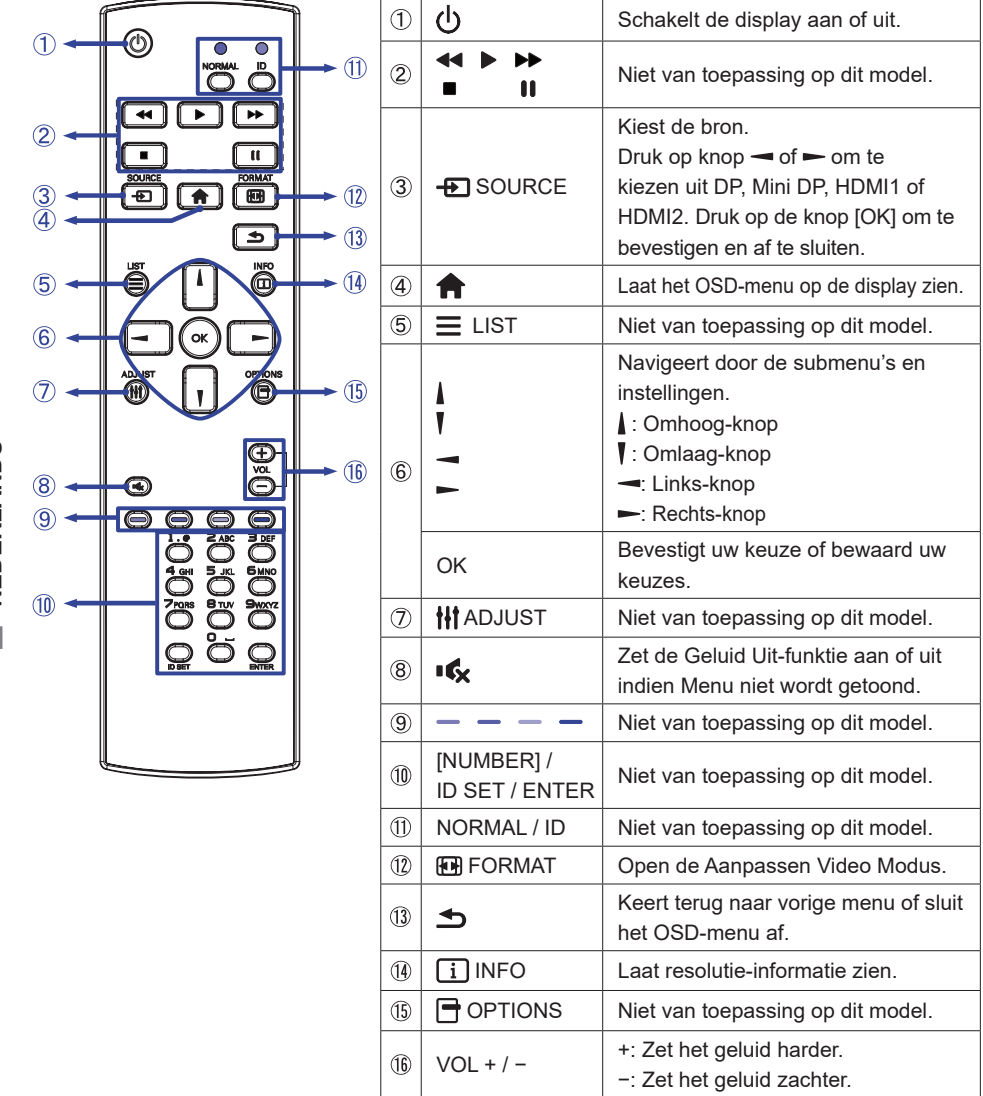

NEDERLANDS

# DE AFSTANDBEDIENING GEREED MAKEN

Voor ingebruikname van de afstandbediening de 2 batterijen plaatsen.

# PAS OP

Gebruik voor de afstandsbediening geen andere batterijen dan degene die in deze handleiding worden genoemd. Gebruik in de afstandsbediening geen oude en nieuwe batterijen tegelijk. Zorg dat de polen overeenkomen met de "+" en "-" aanduidingen in de batterijbehuizing. Verwijder lege batterijen onmiddellijk om te voorkomen dat ze in het batterijcompartiment gaan lekken. Gebarsten batterijen of elektrolyten uit batterijen kunnen vlekken, brand of letsel veroorzaken.

① Druk op het batterijdeksel en schuif het om te openen.

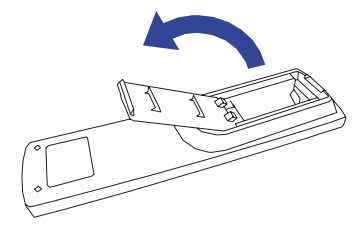

② Plaats twee AAA-batterijen met de +/- polen op de aangegeven wijze (staat op de afstandbediening).
Batterii × 2

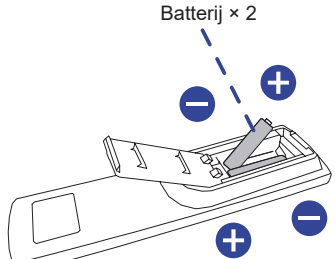

③ Plaats het batterijdeksel terug.

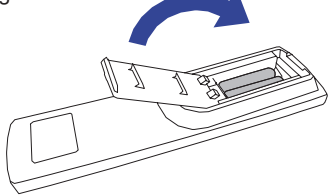

# OPMERKING

- Raadpleeg bovenstaande instructies voor het verwijderen van de batterijen.
- Vervang de batterijen als de afstandsbediening vlakbij de monitor niet werkt. Gebruik AAA droge batterijen. Er bestaat explosiegevaar als de batterij wordt vervangen door een onjuist type.
- Gebruik de afstandsbediening door hiermee te wijzen naar de sensor op de monitor.
- Deze monitor werkt alleen als u de meegeleverde afstandsbediening gebruikt. Het gebruik van andere typen afstandsbediening heeft geen zin.
- Lever uw batterijen in bij een milieu-inzamelpunt.
- Batterijen mogen niet worden blootgesteld aan extreme hitte, zoals zonlicht, vuur en dergelijke.
- Verwijder de batterijen als u de afstandsbediening langere tijd niet zult gebruiken.

# Het aanzetten van de monitor

De monitor is AANGEZET en de power-indicator wordt blauw als u de () Knop indrukt op de afstandsbediening of op de monitor heeft ingedrukt.

De monitor is UITGESCHAKELD en de power-indicator wordt nu oranje als u de () Knop indrukt op de afstandsbediening of op de monitor heeft ingedrukt.

# OPMERKING

Zelfs indien de monitor, middels het standby modus of de Knop, is uitgezet vraagt de monitor een minime hoeveelheid energie. Haal de stroomkabel uit de wandcontactdoos als u ook dat verbruik wilt voorkomen.

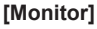

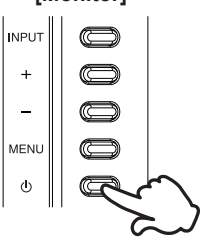

# [Afstandsbediening]

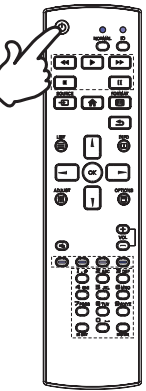

# Het tonen van instellingen-menu

De menupagina verschijnt op het scherm als u op de **f** Knop indrukt op de afstandsbediening of op de MENU Knop indrukt op de monitor.

De menupagina verdwijnt als u op de - / S Knop op de afstandbediening of op de INPUT Knop indrukt op de monitor.

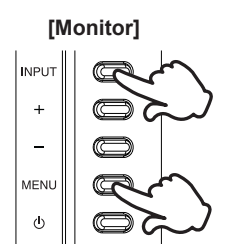

# [Afstandsbediening]

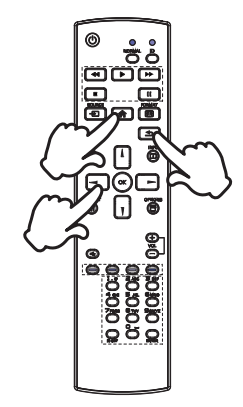

### De cursor vertikaal verplaatsen

Selecteer de gewenste optie middels op de **\** / **\** Knoppen indrukt op de afstandsbediening of de + / - Knoppen indrukt op de monitor terwijl het betreffende menu wordt getoond.

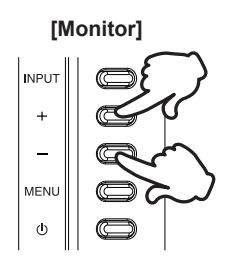

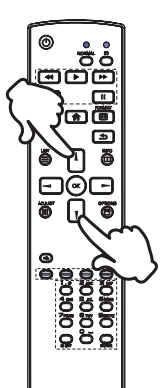

# NEDERLANDS

# De cursor horizontaal verplaatsen

Selecteer de gewenste optie of instelling middels op de — / — Knoppen indrukt op de afstandsbediening of de + / – Knoppen indrukt op de monitor terwijl het betreffende menu wordt getoond.

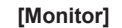

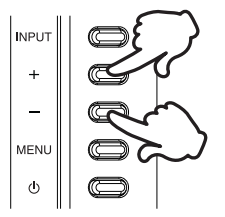

#### [Afstandsbediening]

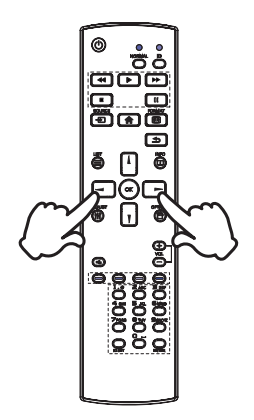

#### Het volume aanpassen

Druk op de VOL+ / VOL- Knoppen indrukt op de afstandsbediening of op + / - Knoppen indrukt op de monitor om het geluidsvolume aan te passen als er geen menupagina getoond wordt.

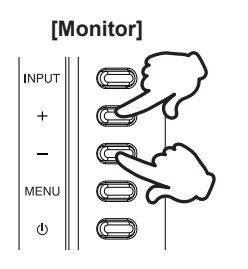

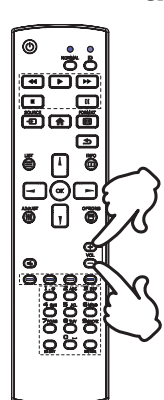

# NEDERLANDS

# Een signaalbron kiezen

Druk op Knop **•** SOURCE op de afstandsbediening of op de INPUT Knop op de monitor als het menu niet is weergegeven. Het toont het signaal selectie menu.

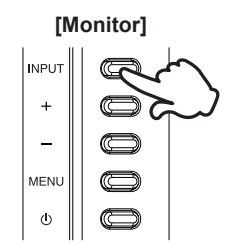

# [Afstandsbediening]

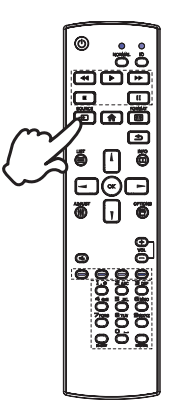

# DE MONITOR AANSLUITEN

- ① Controleer of zowel computer als monitor zijn uitgeschakeld.
- ② Sluit de computer aan op de monitor met de signaalkabel.
- ③ Sluit de stroomkabel eerst op de monitor aan en vervolgens op de stroombron.
- ④ De monitor en computer kunnen nu aangezet worden.
- **OPMERKING** Zorg ervoor dat de gebouwinstallatie een installatieautomaat van 120/240V, 20A (maximum) heeft.
  - De signaalkabel voor het aansluiten van computer en monitor kan verschillen, afhankelijk van het type computer. Een onjuiste verbinding kan zowel monitor als computer ernstig beschadigen. De bij de monitor geleverde kabel is voor een standaard aansluiting. Als een speciale kabel nodig is neemt u contact op met uw iiyama-dealer of plaatselijk iiyama-kantoor.
  - Apparatuur van het type klasse I moet worden aangesloten op een geaard contact.
  - Het stopcontact moet zich in de buurt van het apparaat bevinden en gemakkelijke toegankelijk zijn.
  - Overmatige geluidsdruk van hoofdtelefoons kan gehoorbeschadiging veroorzaken.

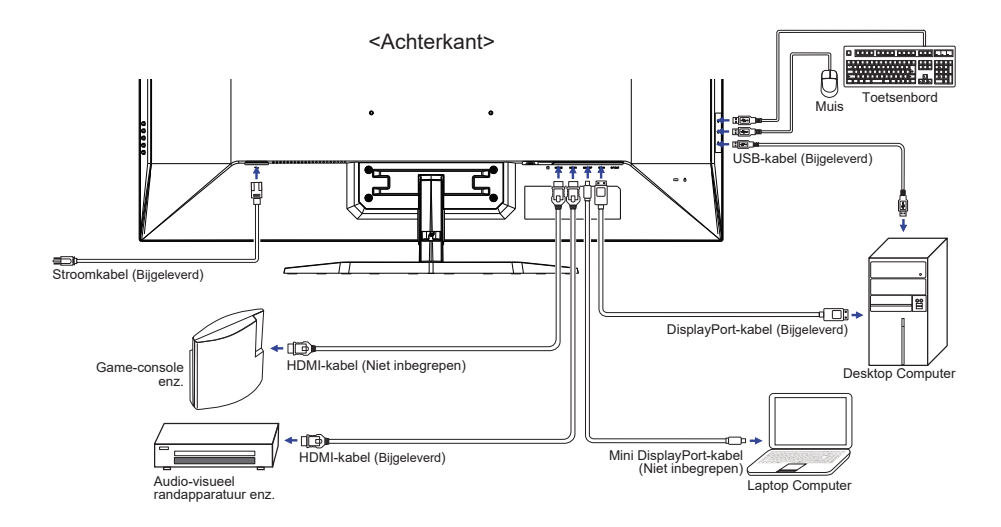

[Voorbeeld van aansluiting]

# [Over de doorkoppeling]

Digitale video connectiviteit

DisplayPort

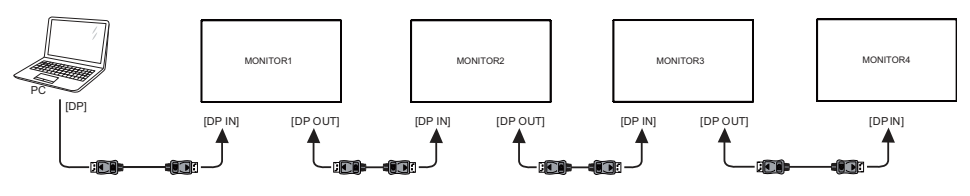

**OPMERKING** Sommige video- of grafische kaarten ondersteunen DisplayPort multi-display (DisplayPort MST) niet. Zorg ervoor dat uw systeem DisplayPort MST ondersteunt.

# <Kloonmodus>

- (1) Sluit de computer aan op de eerste monitor met een DisplayPort-kabel..
- 2 Sluit de eerste monitor aan op de tweede monitor met een DisplayPort-kabel. (U kunt in totaal vier monitoren aansluiten)
- ③ Doe de monitoren en de computer aan.

# <Uitbreidingsmodus>

- (1) Sluit de computer aan op de eerste monitor met een DisplayPort-kabel..
- (2) Sluit de eerste monitor aan op de tweede monitor met een DisplayPort-kabel. (U kunt in totaal vier monitoren aansluiten)
- (3) Doe de monitoren en de computer aan.
- ④ Open het OSD-menu en wijzig "DP Daisy Chain" in "Ext." Voor alle monitoren.

# **OPMERKING** Aansluit condities

| Resolutie /<br>Verniewings snelheid    | Maximum aantal scherm |
|----------------------------------------|-----------------------|
| 1920 × 1080 60Hz /<br>1920 × 1200 60Hz | 4                     |
| 3840 × 2160 30Hz                       | 2                     |
| 3840 × 2160 60Hz                       | 1                     |

Signaaltiming

Verander de waarde in de gewenste signaaltiming zoals aangegeven op pagina 31: ONDERSTEUNENDE TIMING.

# **DE KIJKHOEK AANPASSEN**

- Voor een optimale kijkervaring wordt aanbevolen recht op het beeldscherm te kijken.
- Houd de standaard vast zodat de monitor niet omvalt als u de kijkhoek aanpast.
- U kunt de monitor maximaal 10° naar boven en 2° naar beneden worden gedraaid.
- OPMERKING Raak het lcd-scherm niet aan als u de hoek verandert. U kunt dan het lcd-scherm beschadigen en het kan zelfs breken.
  - Let goed op dat uw vingers niet klem raken als u de hoek verandert.

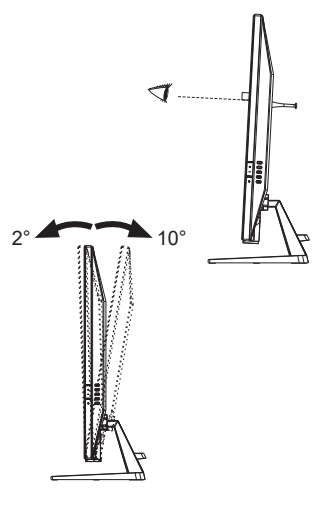

# **DE MONITOR GEBRUIKEN**

De iiyama LCD-monitor is voor het beste beeld ingesteld op de ONDERSTEUNENDE TIMING die op pagina 31 te zien is. U kunt het beeld zelf aanpassen via de knoppen zoals hieronder is aangegeven.

 Druk op de ▲ Knop op de afstandsbediening of op de MENU Knop op de monitor om de On Screen Display functie in te schakelen. Extra menu-items kunnen worden opgeroepen met de → / ► Knoppen op de afstandsbediening of op de + / - Knoppen op de monitor.

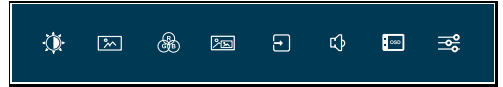

- ② Selecteer het menu-item met het pictogram van de gewenste aanpassing. Druk op de OK Knop op de afstandsbediening of op de MENU Knop op de monitor. Gebruik vervolgens de 1 / V Knoppen op de afstandsbediening of op de + / – Knoppen op de monitor om het pictogram van de gewenste aanpassing te markeren.
- ③ Druk nogmaals op de OK Knop op de afstandsbediening of op de MENU Knop op de monitor. Gebruik de -/ - Knoppen op de afstandsbediening of op de + / - Knoppen op de monitor om de gewenste aanpassing of instelling te maken.
- ④ Druk op de OK Knop op de afstandsbediening of op de MENU Knop op de monitor en druk op de -/ Sknop op de afstandsbediening of op de INPUT Knop op de monitor om het menu te verlaten, en de gemaakte instellingen worden automatisch opgeslagen.

Wilt u bijvoorbeeld de OSD verticale positie aanpassen, selecteer dan het menu-item OSD Setup en druk vervolgens op de OK Knop op de afstandsbediening of op de MENU Knop op de monitor. Selecteer vervolgens V. Positie met de  $\downarrow / \downarrow$  Knoppen op de afstandsbediening of op de + / – Knoppen op de monitor.

Een aanpassingspagina verschijnt nadat u op de OK Knop op de afstandsbediening of op de MENU Knop op de monitor. Gebruik vervolgens de -/- Knoppen op de afstandsbediening of op de +/- Knoppen op de monitor om de instelling van de OSD verticale positie te veranderen. De OSD verticale positie van het algehele beeldscherm verandert dan terwijl u dit doet.

| iivama               |              |     | ProLite 3  | (4373UHSU |
|----------------------|--------------|-----|------------|-----------|
| 🕼 Beskinstellingen   | OSD Setup    |     |            |           |
| Afbeeiding sampassen | K. Postis    | •   | î          | ⊐▶        |
| 🛞 Kaur Tamp.         | X. Postle    | < □ |            | ⊐►        |
| 200 10100            | Time-out 05D | <   | "          | ⊐►        |
| Ingergaselectie      | 😵 tai        |     | Nederlands |           |
| 🕼 Audo Instellagen   |              |     |            |           |
| CSD Setup            |              |     |            |           |
| n tain               |              |     |            |           |
|                      |              |     |            |           |

Druk op de OK Knop op de afstandsbediening of op de MENU Knop op de monior en druk tenslotte op de — /  $\stackrel{\bullet}{\longrightarrow}$  Knop op de afstandsbediening of op de INPUT Knop op de monitor, waardoor het aanpassen stopt en de veranderingen in het geheugen worden opgeslagen.

#### OPMERKING

- Als tijdens het aanpassen een tijdlang geen knop wordt ingedrukt, verdwijnt de OSD als de tijd die is ingesteld bij Time-out OSD is verstreken. Ook, kan de -/ SKnop op de afstandsbediening of op de INPUT Knop op de monitor worden gebruikt om vorig menu terug te keren en de Vertoning Op scherm uit te zetten.
- Alle veranderingen worden automatisch in het geheugen opgeslagen als de OSD verdwijnt. Schakel niet de stroom uit als u het menu gebruikt.

16 DE MONITOR GEBRUIKEN

# INHOUD VAN HET AANPASSINGSMENU

| Beeldinstellingen<br>Picture Adjust       iivama       Pucha KATDADA         Image: State of the state of the state |                                                                                                 |                                                                                |  |  |
|----------------------------------------------------------------------------------------------------|-------------------------------------------------------------------------------------------------|--------------------------------------------------------------------------------|--|--|
| Aanpassingsitem                                                                                                    | Probleem / Optie                                                                                | In te drukken knoppen                                                          |  |  |
| Helderheid * <sup>1,2</sup><br>Brightness                                                                                                    | Te donker<br>Te licht                                                                           | Attandbedering Monter                                                          |  |  |
| Contrast * <sup>2</sup><br>Contrast                                                                                                    | Te vaag<br>Te intens                                                                            |                                                                                |  |  |
|                                                                                                    | Uit                                                                                             | Normaal                                                                        |  |  |
|                                                                                                    | Mode1                                                                                           | Helderheid van back-light wordt verminderd.                                    |  |  |
| Eco Modus *2<br>Eco Direct                                                                                                    | Mode2                                                                                           | Helderheid van back-light wordt meer verminderd dan Mode1.                     |  |  |
|                                                                                                    | Mode3                                                                                           | Helderheid van back-light wordt meer verminderd dan Mode2.                     |  |  |
| Dive Light Deducer *2                                                                                                    | Uit                                                                                             | Normaal                                                                        |  |  |
| Blue Light Reducer                                                                                                    | Mode1                                                                                           | Blue Light is gereduceerd.                                                     |  |  |
| Direct                                                                                                    | Mode2                                                                                           | Blue Light is meer gereduceerd dan Mode1.                                      |  |  |
|                                                                                                    | Mode3                                                                                           | Blue Light is meer gereduceerd dan Mode2.                                      |  |  |
| Verh. Contrast *2                                                                                                    | Aan                                                                                             | Vergroot contrast                                                              |  |  |
| Adv. Contrast                                                                                                    | Uit                                                                                             | Normaal contrast                                                               |  |  |
| <b>OPMERKING</b> Verh. Contrast en verbetert het contrast en verbetert ook de helderheid ten aanzien van het beeld.                                                                                                    |                                                                                                 |                                                                                |  |  |
| Over Drive * <sup>3</sup><br>Overdrive                                                                                                    | Uit / 1 / 2 / 3 / 4 / 5<br>Het zal de grijze tijd v<br>paneel verbeteren. Ee<br>de reactietijd. | an de niveaureactie van het LCD<br>en hoger niveau resulteert in sneller 🖝 🚄 🗕 |  |  |
| Black Tuner * <sup>2</sup><br>Black Tuner                                                                                                    | Van -5 tot +5<br>U kunt de donkere tin                                                          | ten aanpassen.                                                                 |  |  |

\*<sup>1</sup> Pas de Helderheid als u het beeldscherm in een donkere kamer gebruikt en het scherm te licht is.

\*<sup>2</sup> Verstelbare / instelbare items zijn afhankelijk van welk item is geactiveerd. Zie pagina 26 "Functie Correlatie Matrix" voor meer informatie.

\*<sup>3</sup> Wanneer Over Drive wordt geactiveerd, zal een of ander niveau van beeldbehoud worden veroorzaakt.

# Direct

U kunt de menu-items overslaan en een optieschema rechtstreeks direct weergeven via de volgende knoppen.

- Eco Modus: Druk op Knop op de afstandsbediening of op de Knop op de monitor als het menu niet is weergegeven.
- Blue Light Reducer: Houd de Knop op de monitor 3 seconden ingedrukt als het menu niet is weergegeven.

| Afbeelding<br>aanpassen<br>Image Settings | Image: Second system         Image: Second system         Image: Second system <th>Pacla IAST20160<br/>wyana<br/>alionaday</th> | Pacla IAST20160<br>wyana<br>alionaday                                                                                                  |  |  |
|-------------------------------------------|----------------------------------------------------------------------------------------------------|----------------------------------------------------------------------------------------------------|--|--|
| Aanpassingsitem                           | Probleem / Opti                                                                                                    | e In te drukken knoppen                                                                                                    |  |  |
| Dealdeada andian *                        | Volledig                                                                                                    | Volledig beeld weergave                                                                                                    |  |  |
| Video Mode Adjust                         | Verhouding Expansie van beeld met behoud van aspect ratio                                                                                                    |                                                                                                    |  |  |
|                                           | Pixel bij pixel Toont de afbeelding 1:1 formaat.                                                                                                    |                                                                                                    |  |  |
|                                           | 123456                                                                                                    |                                                                                                    |  |  |
| Scherp en zacht<br>Sharp and Soft         | U kunt de beeldkwa<br>tot zacht). Druk op o<br>oplopend te verand<br>beeldkwaliteit aflop                                                                                                    | liteit veranderen van 1 tot 6 (scherp<br>de ► / + Knop om de beeldkwaliteit<br>eren. Druk op de ◄ / – Knop om de<br>end te veranderen. |  |  |
|                                           | Uit Normal                                                                                                    |                                                                                                    |  |  |
| X-Res Technologie                         | Zacht Ve                                                                                                    | Verbetert de afbeelding qua vloeiende randen en inhoud-scherpte na vergroting.                                                         |  |  |
| A res resinology                          | Gemiddeld Ve                                                                                                    | Versterkt verbetering t.o.v. "Zacht"-modus.                                                                                            |  |  |
|                                           | Scherp Ve                                                                                                    | ersterkt verbetering t.o.v. "Gemiddeld"-modus.                                                                                         |  |  |

\* Wanneer de ingang van de videoresolutie 4:3, 5:4 of 16:10 is, kan het beeld weergegeven worden in het midden van het beeldscherm met een hoogte/breedteverhouding van 4:3, 5:4 of 16:10.

| Kleur Temp. *<br>Color Settings | Normania         ★       tocanianya         ★       tocanianya <t< th=""><th>Prudia XXF20000</th></t<> | Prudia XXF20000       |
|---------------------------------|----------------------------------------------------------------------------------------------------|-----------------------|
| Aanpassingsitem                 | Probleem / Optie                                                                                                    | In te drukken knoppen |
|                                 | Gamma1                                                                                                    | Normaal               |
| Gamma                           | Gamma2                                                                                                    | Donker                |
| Gamma                           | Gamma3                                                                                                    | Hoog contrast         |
|                                 |                                                                                                    | Rood                  |
|                                 |                                                                                                    | Geel                  |
|                                 |                                                                                                    | Croop Te weinig       |

| Gamma                                                                                                    | Gamma2      | Donker                                                                 |                                   |  |  |
|----------------------------------------------------------------------------------------------------|-------------|------------------------------------------------------------------------|-----------------------------------|--|--|
| Gamma                                                                                                    | Gamma3      | Hoog contra                                                            | ast                               |  |  |
|                                                                                                    |             | Rood                                                                   |                                   |  |  |
|                                                                                                    |             | Geel                                                                   |                                   |  |  |
|                                                                                                    | Tint        | Groen                                                                  | Te weinig 🛛 👉 🛏 +                 |  |  |
|                                                                                                    |             | Cyaan                                                                  | Te veel 🔶 🔶 🚽 —                   |  |  |
|                                                                                                    |             | Blauw                                                                  |                                   |  |  |
| 6-as                                                                                                    |             | Magenta                                                                |                                   |  |  |
| 6-Axis                                                                                                    |             | Rood                                                                   |                                   |  |  |
|                                                                                                    |             | Geel                                                                   |                                   |  |  |
|                                                                                                    | Vorzediging | Groen                                                                  | Te weinig 🛛 👉 🛏 🕂                 |  |  |
|                                                                                                    | verzaulging | Cyaan                                                                  | Te veel 🛛 📥 🛥 🗕                   |  |  |
|                                                                                                    |             | Blauw                                                                  | <b>–</b>                          |  |  |
|                                                                                                    |             | Magenta                                                                |                                   |  |  |
|                                                                                                    |             | User-R                                                                 |                                   |  |  |
|                                                                                                    | Gebruiker   | User-G                                                                 |                                   |  |  |
|                                                                                                    |             | User-B                                                                 |                                   |  |  |
| Kleur Temp.                                                                                                    | Warm        | Warme kleur                                                            |                                   |  |  |
| oolor remp.                                                                                                    | Normaal     | Standaard                                                              | kleur                             |  |  |
|                                                                                                    | Koel        | Koele kleur                                                            |                                   |  |  |
|                                                                                                    | sRGB        | sRGB                                                                   |                                   |  |  |
| <ul> <li>OPMERKING</li> <li>sRGB is een internationale standaard die het verschil in kleur tussen apparaten vaststelt en gelijkschakelt.</li> <li>Als de sRGB-instelling is ingeschakeld is het niet mogelijk om het Helderheid, Contrast, Eco Modus, Blue Light Reducer, Verh. Contrast, Black Tuner, Gamma, 6-as en i-Style Color. Deze instellingen zijn dan vergrendeld.</li> </ul> |             |                                                                        |                                   |  |  |
|                                                                                                    | Uit         | De i-Style Color                                                       | e i-Style Color is uitgeschakeld. |  |  |
|                                                                                                    | Standaard   | Voor het algemene venstersmilieu en monitor<br>standaard plaatsen.     |                                   |  |  |
| i-Style Color * <sup>2</sup><br>i-Style Color                                                                                                    | Tekst       | Voor tekst het uitgeven en het bekijken in een tekstverwerkingsmilieu. |                                   |  |  |
|                                                                                                    | Internet    | Voor Internet m                                                        | ilieu.                            |  |  |
|                                                                                                    | Spel        | Voor het spelmilieu van PC.                                            |                                   |  |  |
|                                                                                                    | Bioscoop    | Voor film en vid                                                       | eomilieu.                         |  |  |
|                                                                                                    | Sport       | Voor sportmilieu.                                                      |                                   |  |  |
| Verstelbare / instelbare items zijn afhankelijk van welk item is geactiveerd. Zie pagina 26 "Functie                                                                                                    |             |                                                                        |                                   |  |  |

Correlatie Matrix" voor meer informatie.

20 DE MONITOR GEBRUIKEN

| PiP/PbP *1<br>PiP/PbP   | Îlyama         Îl Substantare         Substantare         Substantare         Îl Substantare         Îl Substantare <th>Portula AddTatate<br/>Portula AddTatate<br/>Portula AddTa</th> | Portula AddTatate<br>Portula AddTatate<br>Portula AddTa |  |  |
|-------------------------|----------------------------------------------------------------------------------------------------|----------------------------------------------------------------------------------------------------|--|--|
| Aanpassingsitem         |                                                                                                    | Probleem / Optie                                                                                                    |  |  |
|                         | Uit                                                                                                    | PiP/PbP is uitgeschakeld.                                                                                                    |  |  |
| DiD/DhD Madua *2        | PiP                                                                                                    | Toon het secundaire-scherm in het primaire-scherm.                                                                                                    |  |  |
| PIP/PDP Modus           | PbP LR In Rechts / links beelden verdeeld                                                                                                    |                                                                                                    |  |  |
|                         | PbP BO In Boven / Onder beelden verdeeld                                                                                                    |                                                                                                    |  |  |
|                         | PbP 4                                                                                                    | P 4 In vier beelden verdeeld                                                                                                    |  |  |
|                         | DP                                                                                                    | Selecteer de DP ingang.                                                                                                    |  |  |
| Sub Ven 1/2/3/4 Ingang  | Mini DP Selecteer de Mini DP ingang.                                                                                                    |                                                                                                    |  |  |
| Sub Win 1/2/3/4 Input   | HDMI1                                                                                                    | DMI1 Selecteer de HDMI1 ingang.                                                                                                    |  |  |
|                         | HDMI2                                                                                                    | Selecteer de HDMI2 ingang.                                                                                                    |  |  |
| DiD Formaat             | Middel                                                                                                    | Normaal formaat                                                                                                    |  |  |
| PIP Formaat<br>PiP Size | Groot                                                                                                    | Vergroot het getoonde formaat van het secundaire scherm.                                                                                                    |  |  |
|                         | Klein                                                                                                    | Verklein het getoonde formaat van het secundaire scherm.                                                                                                    |  |  |
|                         | Rechts Boven                                                                                                    | Verplaats het subscherm naar de rechts boven.                                                                                                    |  |  |
| PiP Position            | Links Boven                                                                                                    | Verplaats het subscherm naar de links boven.                                                                                                    |  |  |
| PiP Position            | Rechts Onder                                                                                                    | Verplaats het subscherm naar rechts onder.                                                                                                    |  |  |
|                         | Links Onder                                                                                                    | Verplaats het subscherm naar links onder.                                                                                                    |  |  |
| Verwissel               | Ja                                                                                                    | Verwisselt het Hoofd- en Sub-scherm, wanneer de PiP modus actief is.                                                                                                    |  |  |
| Swap                    | Nee                                                                                                    | e Terug naar menu.                                                                                                    |  |  |

\*1 PiP = Picture in Picture

Met deze functie kunt u twee verschillende afbeeldingen weergeven.

PbP = Picture by Picture

Met deze functie kunt u max. 4 afbeeldingen tegelijkertijd weergeven.

\*<sup>2</sup> Verh.Contrast, Over Drive, Black Tuner, Beeldverhouding, i-Style Color, HDR, HDMI Bereik en DP Daisy Chain aanpassingen zijn uitgeschakeld wanneer PiP/PbP Modus uit staat.

| Ingangsselectie<br>Signal Select | If yearma         If the industrient construction         If the industrient construction         If the industrindustrient constructin | ProLiko Malfifalda<br>eth<br>mpengantek ( 27 )       |
|----------------------------------|----------------------------------------------------------------------------------------------------|------------------------------------------------------|
| Aanpassingsitem                  |                                                                                                    | Probleem / Optie                                     |
|                                  | DP                                                                                                    | Selecteer de Digitaal (DP) ingang.                   |
| la non no sta di sti             | Mini DP                                                                                                    | Selecteer de Digitaal (Mini DP) ingang.              |
| Signal Select                    | HDMI1                                                                                                    | Selecteer de Digitaal (HDMI1) ingang.                |
|                                  | HDMI2                                                                                                    | Selecteer de Digitaal (HDMI2) ingang.                |
|                                  | Auto                                                                                                    | Automatische ingang selector.                        |
| OPMERKING Auto zal aut           | omatisch geselcte                                                                                                    | erd worden indien slechts 1 signaalbron aanwezig is. |

Auto zal automatisch geselcteerd worden Indien siechts 1 signaalbron aanwezig is. Indien er meerdere signaalbronnen voorhanden zijn en u een van deze bronnen heeft geselecteerd, dan is de Auto-optie niet beschikbaar. Wanneer meerdere signaal ingangen worden gebruikt, kan het zijn dat de monitor na uitschakelen en weer inschakelen niet meer de laatst gebruikte ingang weergeeft. Dit kan enkel wanneer er een specifieke singaal ingang is geselecteerd.

# Direct

U kunt de menu-items overslaan en een optieschema rechtstreeks direct weergeven via de volgende knoppen.

• Ingangsselectie: Druk op + SOURCE Knop op de afstandsbediening of op de INPUT Knop op de monitor als het menu niet is weergegeven. Het toont het signaal selectie menu.

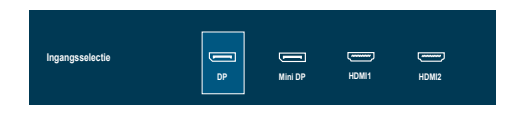

| Audio Instellingen<br>Audio Settings | Mivama              | Packa Skillpiddi<br>                              |                       |  |
|--------------------------------------|---------------------|---------------------------------------------------|-----------------------|--|
| Aanpassingsitem                      | Probleem /          | Optie                                             | In te drukken knoppen |  |
| Volume Direct                        | Zu leise<br>Zu laut |                                                   |                       |  |
|                                      | Aan                 | Het geluid tijdelijk uitze                        | etten.                |  |
| Geluid Uit<br>Mute                   | Uit                 | Geluidsvolume terugzetten naar voorgaande niveau. |                       |  |
|                                      | DP                  | Selecteer de DP ingang.                           |                       |  |
| Audio-Ingang *                       | Mini DP             | DP Selecteer de Mini DP ingang.                   |                       |  |
| Audio Input                          | HDMI1               | Selecteer de HDMI1 ingang.                        |                       |  |
|                                      | HDMI2               | Selecteer de HDMI2 in                             | gang.                 |  |

\* De "Audio-Ingang" -selectie is alleen beschikbaar als de PiP/PbP Modus is geactiveerd.

# Direct

U kunt de menu-items overslaan en direct een aanpassingsschaal bekijken met behulp van de volgende knoppen.

● Volume: Druk op de ► Knop indrukt op de afstandsbediening of op de + Knop op de monitor als het menu niet is weergegeven.

| OSD Setup<br>OSD Settings             | ÎÎVAMA       ÎK besteringer       Sh besteringer       Sh besteringer | Paula METURIO<br>m<br>m<br>or 02<br>m<br>m<br>m<br>m<br>m<br>m<br>m<br>m<br>m<br>m<br>m<br>m<br>m<br>m<br>m<br>m<br>m<br>m<br>m |            |                 |
|---------------------------------------|----------------------------------------------------------------------------------------------------|----------------------------------------------------------------------------------------------------|------------|-----------------|
| Aanpassingsitem                       | Probleem /                                                                                                    | ′ Optie                                                                                                    | In te d    | lrukken knoppen |
| H. Positie<br>OSD Horizontal Position | OSD staat te veel links          ← ► +         ← ◄ −        OSD staat te veel rechts          ← ◄ −                                                                                                    |                                                                                                    |            |                 |
| V. Positie<br>OSD Vertical Position   | OSD staat te laag          ← ► +         OSD staat te hoog                                                                                                    |                                                                                                    |            |                 |
| Time-out OSD<br>OSD Time              | U kunt de tijdsduur van het OSD scherm<br>instellen tussen 5 en 60 seconden.                                                                                                    |                                                                                                    |            |                 |
|                                       | English                                                                                                    | Engels                                                                                                    | 日本語        | Japans          |
| Taal                                  | Deutsch                                                                                                    | Duits                                                                                                    | Nederlands | Nederlands      |
|                                       | Español                                                                                                    | Spaans                                                                                                    | Polski     | Pools           |
|                                       | Français                                                                                                    | Frans                                                                                                    | Português  | Portugees       |
|                                       | Italiano                                                                                                    | Italiaans                                                                                                    | Русский    | Russisch        |

| Extra<br>Extra                                                             | Ìivama     Image: Second second second | Paula X273080       Grandala       Aa       Aa       Coll Soci       Aa       Coll Soci       Aa       Coll Soci       Aa       Coll Soci       Aa       Coll Soci       Aa       Coll Soci       Coll Soci       Coll Soci       Coll Soci       Coll Soci       Coll Soci       Coll Soci       Coll Soci       Coll Soci |  |  |  |
|----------------------------------------------------------------------------|----------------------------------------------------------------------------------------------------|----------------------------------------------------------------------------------------------------|--|--|--|
| Aanpassingsitem                                                            |                                                                                                    | Probleem / Optie                                                                                                    |  |  |  |
| Opn.instellen                                                              | Ja                                                                                                    | Standaardwaarden worden hersteld.                                                                                                    |  |  |  |
| Reset                                                                      | Nee                                                                                                    | Terug naar menu.                                                                                                    |  |  |  |
| HDR                                                                        | Aan                                                                                                    | Voor HDR (High Dynamic Range) -signaal                                                                                                    |  |  |  |
| HDR                                                                        | Uit                                                                                                    | Voor normaal signaal                                                                                                    |  |  |  |
|                                                                            | Full Range                                                                                                    | Voor volledige kleurbereik signaal                                                                                                    |  |  |  |
| HDMI Bereik                                                                | Limited Range                                                                                                    | Voor beperkte kleurbereik signaal                                                                                                    |  |  |  |
|                                                                            | Auto                                                                                                    | Selecteer het HDMI-Bereik automatisch.                                                                                                    |  |  |  |
| DDC/CI                                                                     | Aan                                                                                                    | DDC/CI is ingeschakeld.                                                                                                    |  |  |  |
| DDC/CI                                                                     | Uit                                                                                                    | DDC/CI is uitgeschakeld.                                                                                                    |  |  |  |
| Openingslogo                                                               | Aan                                                                                                    | het iiyama-logo wordt getoond als de monitor wordt aangezet.                                                                                                    |  |  |  |
| Opening Logo                                                               | Uit                                                                                                    | het iiyama-logo wordt niet getoond als de monitor wordt aangezet.                                                                                                    |  |  |  |
| LED                                                                        | Aan                                                                                                    | Aan/uit indicator-lampje is AAN.                                                                                                    |  |  |  |
| LED                                                                        | Uit                                                                                                    | Aan/uit indicator-lampje is UIT.                                                                                                    |  |  |  |
| OPMERKING Schakel de Aan/uit indicator uit als u last heeft van het licht. |                                                                                                    |                                                                                                    |  |  |  |
| DP Daisy Chain *                                                           | Ext.                                                                                                    | Breid het scherm uit.                                                                                                    |  |  |  |
| DP Daisy Chain                                                             | Clone                                                                                                    | Geef hetzelfde scherm weer.                                                                                                    |  |  |  |
| Informatie                                                                 | Geeft informatie weer over het huidige invoersignaal van de grafische kaart van de computer.                                                                                                    |                                                                                                    |  |  |  |
| Information                                                                | OPMERKING                                                                                                    | Zie de handleiding van de grafische kaart voor<br>meer informatie over het veranderen van resolutie<br>en vernieuwingsfrequentie.                                                                                                    |  |  |  |

\* Zie pagina 14 voor "Over de doorkoppeling".

#### ■ Functie Correlatie Matrix

| Item<br>geselecteerd<br>Item<br>geactiveerd | Eco<br>Modus | Blue<br>Light<br>Reducer | Verh.<br>Contrast | i-Style<br>Color | Helderheid | Contrast | Black<br>Tuner | Kleur<br>Temp. | Gamma |
|---------------------------------------------|--------------|--------------------------|-------------------|------------------|------------|----------|----------------|----------------|-------|
| Eco Modus                                   |              | -                        | _                 | _                | _          | ~        | ~              | ~              | ✓     |
| Blue Light Reducer                          | ~            | $\square$                | ~                 | -                | ~          | ~        | ~              | -              | -     |
| Verh. Contrast                              | -            | -                        |                   | -                | -          | -        | -              | -              | -     |
| i-Style Color                               | _            | _                        | _                 |                  | _          | _        | ~              | ~              | -     |

✓ : Beschikbaar

- : Niet beschikbaar

#### • Vergrendelings modus:

# <OSD>

Als u de monitor inschakelt door de MENU Knop op de monitor ingedrukt te houden terwijl de monitor is uitgeschakeld, worden de OSD-toetsbewerkingen vergrendeld / ontgrendeld.

# <Power / OSD>

Als u de MENU Knop op de monitor 10 seconden ingedrukt houdt terwijl het menu niet wordt weergegeven, worden de bewerkingen van de Power / OSD Knoppen vergrendeld / ontgrendeld.

# **STANDBY FUNCTIE**

Dit product beschikt over de standby functie. Indien geactiveerd, vermindert het automatisch onnodige stroomconsumptie van de monitor als de computer niet gebruikt wordt.

De wijze waarop standby van de monitor functioneert wordt hieronder beschreven. De standby functie, waaronder tijdinstellingen, wordt ingesteld door het besturingssysteem. Kijk in de handleiding van het besturingssysteem over de instellingen hiervan.

### Standby modus

Als het videosignaal van de computer zijn uitgeschakeld, schakelt de monitor de Standby modus in waardoor het stroomverbruik wordt beperkt tot minder dan 0,5W\*. Het scherm springt op zwart, en de power-indicator wordt oranje. Als het toetsenbord of muis worden gebruikt verschijnt het beeld na enkele seconden weer uit de Standby modus.

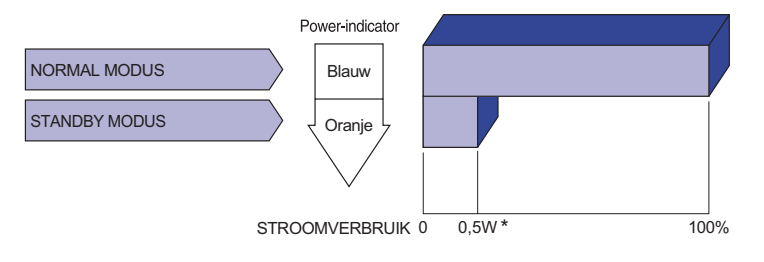

\* Wanneer de USB-apparaten niet zijn aangesloten.

# **PROBLEMEN OPLOSSEN**

Als de monitor niet juist functioneert, moet u de onderstaande punten in de genoemde volgorde doornemen om te zien of een mogelijke oplossing wordt genoemd.

- 1. Verricht de afstellingen die staan beschreven in GEBRUIK VAN DE MONITOR, afhankelijk van het probleem dat u ondervindt. Als de monitor geen beeld geeft, zie punt 2.
- 2. Raadpleeg de volgende overzichten als u geen passend afstellingsonderdeel vindt in GEBRUIK VAN DE MONITOR of als het probleem aanhoudt.
- 3. Als u een probleem ondervindt dat niet in de overzichten wordt beschreven of als u het probleem niet aan de hand van de overzichten kunt oplossen, moet u de monitor niet langer gebruiken en moet u contact opnemen met uw dealer of met iiyama voor verdere assistentie.

|   | Probleem                                                | Controlepunt                                                                                                    |
|---|---------------------------------------------------------|----------------------------------------------------------------------------------------------------|
| 1 | Geen beeld.<br>(Power-indicator<br>licht niet op.)      | <ul> <li>Is het netsnoer goed aangesloten?</li> <li>Staat de Power-schakelaar op ON?</li> <li>Staat er spanning op het stopcontact ? Controleer dit met een ander apparaat.</li> </ul>                                                                                                    |
|   | (Power-indicator<br>is blauw.)                          | <ul> <li>Als de blanco schermbeveiliging actief is, moet u het toetsenbord of de muis aanraken.</li> <li>Verhoog het Contrast en/of de Helderheid.</li> <li>Is de computer ingeschakeld?</li> <li>Is de signaalkabel goed aangesloten?</li> <li>Valt de signaaltiming van de computer binnen de specificatie van de monitor?</li> </ul> |
|   | (Power-indicator<br>is oranje.)                         | <ul> <li>Als de monitor in de standby modus staat, moet u het toetsenbord of de muis aanraken.</li> <li>Is de computer ingeschakeld?</li> <li>Is de signaalkabel goed aangesloten?</li> <li>Valt de signaaltiming van de computer binnen de specificatie van de monitor?</li> </ul>                                                     |
| 2 | Het scherm is niet gesynchroniseerd.                    | <ul> <li>□ Is de signaalkabel goed aangesloten?</li> <li>□ Valt de signaaltiming van de computer binnen de specificatie van de monitor?</li> </ul>                                                                                                    |
| 3 | De schermpositie<br>bevindt zich niet in<br>het midden. | □Valt de signaaltiming van de computer binnen de specificatie van de monitor?                                                                                                    |
| 4 | Het scherm is<br>te helder of te<br>donker.             | □ Valt het video-uitgangsniveau van de computer binnen de specificatie van de monitor?                                                                                                    |

| Probleem                                  | Controlepunt                                                                                                    |
|-------------------------------------------|----------------------------------------------------------------------------------------------------|
| 5 Het scherm trilt.                       | <ul> <li>Valt het voltage binnen de specificatie van de monitor?</li> <li>Valt de signaaltiming van de computer binnen de specificatie van de monitor?</li> </ul>                                                                                  |
| 6 Geen geluid.                            | <ul> <li>De audio-apparatuur (computer enz.) staat AAN.</li> <li>Zet het geluid harder.</li> <li>De Geluid Uit-functie is UIT.</li> <li>Het audio-uitvoerniveau van de audioapparatuur komt overeen met despecificaties van de monitor.</li> </ul> |
| ⑦ Het geluid staat<br>tehard of te zacht. | Het audio-uitvoerniveau van de audioapparatuur komt overeen met<br>despecificaties van de monitor.                                                                                                    |

# **RECYCLE-INFORMATIE**

Voor betere milieubescherming te schikken gelieve uw monitor niet. Gelieve te bezoeken onze website: www.iiyama.com voor monitor recycling.

# BIJLAGE

Design en specificaties kunnen vooraf en zonder opgaaf van reden gewijzigd worden.

# SPECIFICATIES

| Afmeting Categorie                   |                    | 43"                                                                                                    |                                                                      |                                                                                                    |  |  |
|--------------------------------------|--------------------|----------------------------------------------------------------------------------------------------|----------------------------------------------------------------------|----------------------------------------------------------------------------------------------------|--|--|
| Panel-technologie                    |                    | VA                                                                                                    |                                                                      |                                                                                                    |  |  |
|                                      | Afmeting           | Diagonaal: 42,5" (108cm)                                                                                            |                                                                      |                                                                                                    |  |  |
| Lcd-<br>scherm                       | Pixelafstand       | 0,245mm H × 0,245mm V                                                                                               |                                                                      |                                                                                                    |  |  |
|                                      | Helderheid         | 400cd/m <sup>2</sup> (Standaard)                                                                                    |                                                                      |                                                                                                    |  |  |
|                                      | Contrastverhouding | 4000 : 1 (Standaard), Verh. Contrast verrichting voorhanden                                                         |                                                                      |                                                                                                    |  |  |
|                                      | Inkijkhoek         | Rechts / links: 89° elk, Omhoog / Omlaag: 89° elk (Standaard)                                                       |                                                                      |                                                                                                    |  |  |
|                                      | Reactietijd        | 3ms (Grijs tot Grijs)                                                                                               |                                                                      |                                                                                                    |  |  |
| Aantal kle                           | euren              | Ong. 1,07 r                                                                                                    | miliard                                                              |                                                                                                    |  |  |
| Synchronisatiefrequentie             |                    | HDMI: Horizontaal: 30,0-135,0kHz, verticaal: 24-75Hz<br>DisplayPort: Horizontaal: 30,0-135,0kHz, verticaal: 24-75Hz |                                                                      |                                                                                                    |  |  |
| Optimaal resolutie                   |                    | 3840 × 2160, 8,2 MegaPixels                                                                                         |                                                                      |                                                                                                    |  |  |
| Max. ondersteunende resolutie        |                    | HDMI: 3840 × 2160 60Hz<br>DisplayPort: 3840 × 2160 60Hz                                                             |                                                                      |                                                                                                    |  |  |
| Ingangsaansluiting                   |                    | HDMI × 2, DisplayPort × 1, Mini DisplayPort × 1                                                                     |                                                                      |                                                                                                    |  |  |
| Ingang vi                            | deosignaal         | HDMI, DisplayPort                                                                                                   |                                                                      |                                                                                                    |  |  |
| USB-vers                             | sie                | USB2,0/3,0                                                                                                    |                                                                      |                                                                                                    |  |  |
| Aantal USB-poorten<br>Type connector |                    | 1 Upstream : B-serie<br>4 Downstream : A-serie (USB2,0 × 2, USB3,0 × 2)                                             |                                                                      |                                                                                                    |  |  |
| Koptelefo                            | oon aansluiting    | ø 3,5mm mini jack (Stereo)                                                                                          |                                                                      |                                                                                                    |  |  |
| Luidsprel                            | kers               | 7W × 2 (stereo luidsprekers)                                                                                        |                                                                      |                                                                                                    |  |  |
| Maximum                              | n schermformaat    | 941,18mm W × 529,42mm H / 37,1" W × 20,8" H                                                                         |                                                                      |                                                                                                    |  |  |
| Stroombr                             | on                 | 100-240VAC, 50/60Hz, 1,5A                                                                                           |                                                                      |                                                                                                    |  |  |
| Energieverbruik*1                    |                    | 92W standaard (50W standaard in fabrieksconfiguratie)<br>Standby modus: 0,5W maximum                                |                                                                      |                                                                                                    |  |  |
| Afmetingen / gewicht                 |                    | 977,5 × 621,5 × 251,0mm / 38,5 × 24,5 × 9,9" (B×H×D)* <sup>2</sup><br>14.5kg / 32.0lbs                              |                                                                      |                                                                                                    |  |  |
| Kantelhoek                           |                    | Omhoog: 10°, Omlaag: 2°                                                                                             |                                                                      |                                                                                                    |  |  |
| Omgevin                              | gsvariabelen       | Gebruik:<br>Opslag:                                                                                                 | Temperatuur<br>Vochtigheidsgraad<br>Temperatuur<br>Vochtigheidsgraad | 5 tot 35°C / 41 tot 95°F<br>10 tot 80% (geen condensatie)<br>-20 tot 60°C / -4 tot 140°F<br>5 tot 85% (geen condensatie) |  |  |
| Goedkeuringen                        |                    | CE, UKCA, TÜV-Bauart, EAC, VCCI, PSE                                                                                |                                                                      |                                                                                                    |  |  |

\*<sup>1</sup> Wanneer de USB-apparaten niet zijn aangesloten.

\*<sup>2</sup> Uitstekende delen zijn niet inbegrepen.

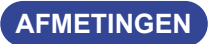

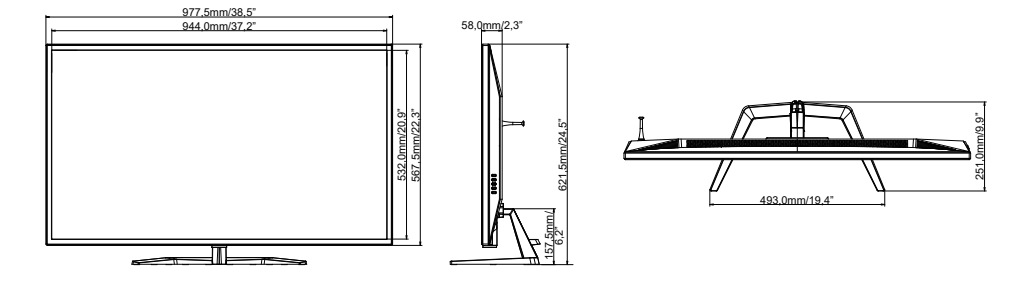

# **ONDERSTEUNENDE TIMING**

| Videomodus  | Horizontale<br>frequentie | Verticale<br>frequentie | Puntklok   |
|-------------|---------------------------|-------------------------|------------|
| 0.40 400    | 31,469kHz                 | 59,940Hz                | 25,175MHz  |
| 640 × 480   | 37,500kHz                 | 75,000Hz                | 31,500MHz  |
| 800 × 600   | 37,879kHz                 | 60,317Hz                | 40,000MHz  |
|             | 46,875kHz                 | 75,000Hz                | 49,500MHz  |
| 1024 × 768  | 48,363kHz                 | 60,004Hz                | 65,000MHz  |
|             | 60,023kHz                 | 75,029Hz                | 78,750MHz  |
| 1280 × 1024 | 63,981kHz                 | 60,020Hz                | 108,000MHz |
|             | 79,976kHz                 | 75,025Hz                | 135,000MHz |
| 1680 × 1050 | 65,290kHz                 | 60,000Hz                | 146,250MHz |
| 1920 × 1080 | 66,590kHz                 | 59,930Hz                | 138,500MHz |
| 1920 × 2160 | 133,293kHz                | 59,988Hz                | 277,250MHz |
| 3840 × 1080 | 67,500kHz                 | 60,000Hz                | 262,750MHz |
| 3840 × 2160 | 67,430kHz                 | 29,970Hz                | 296,700MHz |
|             | 133,313kHz                | 59,997Hz                | 533,250MHz |

**OPMERKING** \*<sup>1</sup> Aanbevolen gebruik voor PbP LR mode. \*<sup>2</sup> Aanbevolen gebruik voor PbP BO mode.